# **StarBoard WT-1**

## Guide de l'utilisateur

#### Comment demander un Guide de l'utilisateur

Pour demander une autre copie de ce Guide de l'utilisateur, spécifiez le modèle WT1-ML110101.

Veuillez lire ce Guide de l'utilisateur et le conserver soigneusement pour consultation ultérieure.

Avant d'utiliser ce produit, vous devez avoir lu et parfaitement compris les consignes de sécurité.

Guarde este Manual del usuario en un lugar accesible para facilitar futuras consultas.

WT1-ML110101

Hitachi Solutions, Ltd.

#### Avis

Il est interdit de reproduire ou de réimprimer tout ou partie de ce manuel sans autorisation. Le contenu de ce manuel peut être modifié sans préavis.

Tous les efforts ont été apportés pour s'assurer que ce manuel est complet et correct. Toutefois, si vous rencontrez des points douteux, des erreurs, etc., veuillez en informer le distributeur.

Nous vous informons que notre société n'assumera aucune responsabilité en cas de pertes, etc., résultant de l'utilisation de ce produit, indépendamment des clauses antérieures.

## Exclusions de responsabilités

Hitachi Solutions, Ltd. n'assume aucune responsabilité et n'assure aucune garantie, expresse ou implicite, quant au contenu de ce manuel de l'utilisateur.

En outre, la société n'assure aucune garantie quant à l'adaptabilité, la qualité marchande ou l'adéquation à un usage prévu particulier.

Tous les produits Hitachi Solutions, Ltd., décrits dans ce manuel de l'utilisateur sont mis en vente ou sont commercialisés sous licence sur site.

Les utilisateurs qui achètent le ou les produits sus-mentionnés devront supporter les frais de tous les services, réparations et détériorations résultant des défauts de ce produit. Ils devront supporter les coûts liés aux détériorations directes ou indirectes (dont la perte de bénéfices ou d'informations demandées) qui sont la conséquence de défauts du produit.

En outre, Hitachi Solutions, Ltd., conserve le droit de réviser ce manuel de l'utilisateur et d'en modifier le contenu, sans l'obligation d'en notifier quiconque.

#### Assurance produit

L'utilisation de ce produit est limitée au pays dans lequel il a été acheté. Pour des détails sur la garantie, reportez-vous à l'Annexe 4.5 à la fin de ce manuel de l'utilisateur. Cette deuxième édition du manuel de l'utilisateur (WT1-ML110101) concerne les produits suivants :

StarBoard WT-1(NWT-101, NWT-101R) AH00222

Le modèle StarBoard WT-1 intègre la technologie de numérisation et de RF 2.4G WALTOP pour le comprimé de sans fil.

Windows est une marque commerciale de Microsoft Corporation (Etats-Unis) et dans d'autres pays. Mac et Mac OS sont des marques de commerce d'Apple Inc., déposées aux Etats-Unis et dans d'autres pays.

Waltop International Corporation utilise ces marques sous licence. Les autres marques de commerce et noms de marques appartiennent à leurs propriétaires respectifs.

#### Dates de création du manuel

Janvier 2011, deuxième édition

WT1-ML110101

All Rights Reserved. Copyright © 2011, Hitachi Solutions, Ltd.

# Manipulation sécurisée

## Estampillages et symboles

Différents estampillages et symboles sont utilisés dans ce manuel de l'utilisateur et sur ce produit, afin d'en assurer une utilisation correcte et sécurisée et pour éviter toute blessure et détérioration matérielle. Ces symboles et leurs significations sont expliqués ci-dessous. Familiarisez-vous avec ces informations avant de lire le texte du manuel de l'utilisateur.

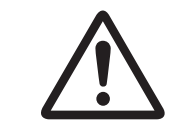

Ceci est un symbole de mise en garde de sécurité. Ce symbole apparaît pour mettre en garde l'utilisateur contre les risques de blessures aux personnes.

Pour éviter tout risque de blessure ou de décès, N'IGNOREZ PAS les consignes de sécurité qui suivent ce symbole.

# ▲ AVERTISSEMENT

Cet avertissement apparaît lorsqu'il y a un risque de décès ou de blessure mortelle.

# **ATTENTION**

Cet avertissement apparaît lorsqu'il y a un risque de blessure moyenne ou légère.

## AVIS

Cet avertissement apparaît lorsqu'il y a un risque de dommage à la propriété.

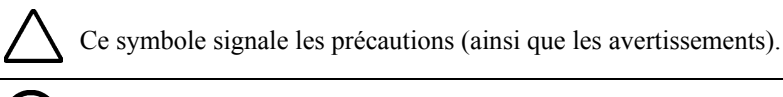

 $\bigcirc$ 

Ce symbole signale une action interdite.

Ce symbole indique qu'une action doit être accomplie.

# Précautions de sécurité

Veillez à toujours les observer

# $\triangle$ ATTENTION

#### Ne pas utiliser près de points d'eau.

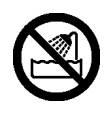

Cela provoquerait une électrocution.

# Évitez de poser des objets lourds sur la tablette et le câble USB, de les chauffer ou de tirer dessus.

Cela risquerait d'endommager la

tablette et le câble USB, entraînant

un incendie ou un choc électrique.

Maintenez toujours une distance de plus de 15,3 cm (6 pouces) entre l'appareil et un pacemaker.

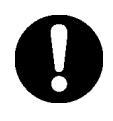

Si vous soupçonnez des interférences, éteignez l'appareil et déplacez-le.

Ne touchez pas l'adaptateur secteur avec des mains mouillées.

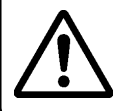

Ceci peut provoquer des chocs électriques.

Ne laissez pas le tableau branché pour une période prolongée.

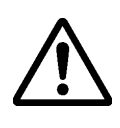

Pour des raisons de sécurité, débranchez le tableau si vous ne l'utilisez pas pour une période prolongée.

# Choisissez avec précaution les emplacements du câble d'USB, etc.

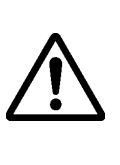

Quelqu'un pourrait trébucher sur le câble d'USB, ce qui pourrait entraîner la chute du produit, etc., et provoquer une blessure ou la panne du produit. Choisissez l'emplacement avec soin.

Ne laissez pas ce produit ni ses accessoires par terre.

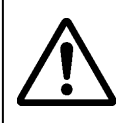

Quelqu'un pourrait trébucher dessus et l'endommager ou se blesser.

# Insérez l'adaptateur secteur correctement dans la prise de courant.

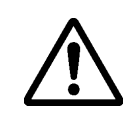

Insérez l'adaptateur secteur fermement dans la prise de courant.

#### Utilisez l'appareil à la tension d'alimentation indiquée.

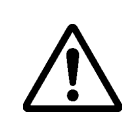

Le non-respect de ces consignes peut causer des déformations ou endommager l'appareil.

## AVIS

Évitez d'utiliser cet appareil dans un emplacement à température ou humidité élevée, ou de l'exposer directement aux rayons du soleil.

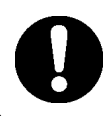

Cela risquerait d'endommager la tablette et d'autres pièces.

Ne pas jeter cet équipement sans triage préalable auprès des services disponibles de recyclage et de traitement des ordures.

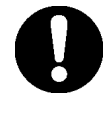

Prenez contact avec votre concessionnaire pour plus de détails.

La plus grande attention a été portée aux précautions apposées sur cet appareil et figurant dans le manuel de l'utilisateur. Toutefois, des situations non prévues peuvent se présenter. Lorsqu'ils se servent de ce produit, les utilisateurs doivent respecter les précautions et suivre les instructions.

# **AVERTISSEMENT**

| Détails des avertissements                                                  | Page(s) |
|-----------------------------------------------------------------------------|---------|
| Ne procédez pas à un démontage non autorisé du WT-1. Ceci peut présenter    |         |
| un risque de blessure suite à un incendie ou une électrocution, et pourrait | D4 4    |
| endommager le WT-1. Prenez contact avec un centre d'attention clientèle à   | P.4-4   |
| propos du remplacement des piles.                                           |         |

| Â | ATTENTION |
|---|-----------|
|---|-----------|

| Détails des avertissements                                                      | Page(s) |
|---------------------------------------------------------------------------------|---------|
| Utilisez le port USB d'un ordinateur ou l'adaptateur secteur fourni pour        |         |
| recharger la tablette. L'utilisation d'autres types de chargeurs ou             | D 2 1   |
| d'adaptateurs secteur chargera la tablette selon des conditions distinctes,     | P.2-1   |
| lesquelles peuvent présenter un risque de surchauffe ou d'incendie.             |         |
| Installez correctement les piles.                                               |         |
| N'inversez pas les bornes positives et négatives des piles et n'utilisez pas un | D2 (    |
| autre type de pile que celui indiqué. Cela causera un dysfonctionnement du      | P.2-0   |
| stylet et une chaleur excessive, et il y a risque de brûlure à la main.         |         |
| Pensez à isoler les bornes des piles lors de leur élimination.                  |         |
| Pensez à isoler les bornes positives et négatives de la pile à l'aide de ruban  |         |
| adhésif ou d'un matériau similaire lorsque vous éliminez les piles.             |         |
| L'élimination de piles dont les bornes ne seraient pas isolées peut entraîner   |         |
| une surchauffe, une explosion ou une ignition due au court-circuit,             | D2 (    |
| susceptible de provoquer une blessure ou un incendie. En outre, pensez à        | P.2-0   |
| respecter toutes les règlementations locales en matière d'élimination des       |         |
| piles. Au sein de l'Union européenne, respectez la directive relative à         |         |
| l'élimination des piles [Directive relative à l'élimination des piles           |         |
| (2006/66/EC)]                                                                   |         |
| Lorsque vous changez la batterie, n'appuyez pas trop fort                       |         |
| sur la partie arrière du stylet pour le fermer.                                 | P.2-6   |
| Une pression trop forte sur la partie arrière pourrait endommager le stylet.    |         |

#### Sommaire

| 1. Introduction                            | 1-1 |
|--------------------------------------------|-----|
| 1.1 Vérification des pièces                | 1-1 |
| 1.2 Noms et fonctions des pièces           | 1-2 |
| 1.2.1 Face avant de la tablette            | 1-2 |
| 1.2.2 Face arrière de la tablette          |     |
| 1.2.3 Vue latérale de la tablette          |     |
| 1.2.4 Vue latérale de la tablette          |     |
| 2. Procédures d'utilisation                |     |
| 2.1 Comment utiliser la tablette           | 2-1 |
| 2.1.1 La recharge de la tablette           |     |
| 2.1.2 Utilisation de base de la tablette   |     |
| 2.1.3 Indicateur LCD                       |     |
| 2.2 Utilisation du stylet                  | 2-5 |
| 2.2.1 Opérations de base du stylet         |     |
| 2.2.2 Paramètres du stylet                 |     |
| 2.2.3 Changement de la batterie du stylet  |     |
| 2.2.4 Remplacement de la pointe du stylet  |     |
| 3. Commencer l'utilisation                 |     |
| 3.1 Installer le matériel                  | 3-1 |
| 3.2 Installer le logiciel                  | 3-1 |
| 3.2.1 Pour les utilisateurs Windows        | 3-1 |
| 3.2.2 Pour les utilisateurs Mac            | 3-1 |
| 3.3 Comment connecter la WT-1              | 3-2 |
| 4. Appendice                               |     |
| 4.1 Dépannage                              | 4-1 |
| 4.2 Caractéristiques du système            | 4-3 |
| 4.3 Remplacement de la pile                | 4-4 |
| 4.4 Pièces pouvant être remplacées         | 4-4 |
| 4.5 Dispositions de la Garantie du produit | 4-5 |

### 1. Introduction

#### 1.1 Vérification des pièces

Après avoir déballé l'appareil, vérifiez qu'aucune des pièces suivantes ne manque.

| Pièces |                                               |     |
|--------|-----------------------------------------------|-----|
| No.    | Nom                                           | Qté |
| (1)    | Tablette RF 2.4G                              | 1   |
| (2)    | Adaptateur RF 2.4G*                           | 1   |
| (3)    | Adaptateur secteur                            | 1   |
| (4)    | Fiche pour adaptateur secteur                 | 3   |
| (5)    | Stylet                                        | 1   |
| (6)    | Pile alcaline AAA                             | 1   |
| (7)    | Ensemble de remplacement de pointe de stylet  | 1   |
| (8)    | Pointes de stylet de rechange                 | 2   |
| (9)    | Cordon USB                                    | 1   |
| (10)   | StarBoard Software x.x DVD-ROM (*2)           | 1   |
| (11)   | Guide de démarrage de StarBoard Software      | 1   |
| (12)   | WT-1 Setup Software for Windows, Mac (CD-ROM) | 2   |
| (13)   | Guide de démarrage StarBoard WT-1             | 1   |
| (14)   | Feuillet de garantie                          | 1   |

(\*1) Dans le support au dos de la tablette.

(\*2) Le terme "x.x." utilisé dans ce manuel désigne la version du logiciel identique à celle qui est comprise avec les accessoires.

A A

(3)

(8)

(13)

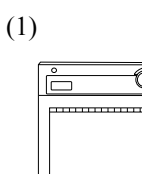

Ô

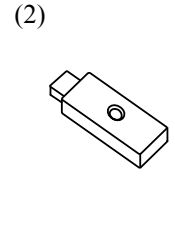

(6)

(11)

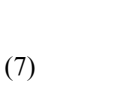

(12)

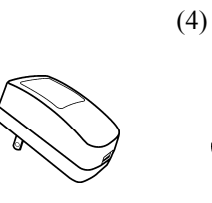

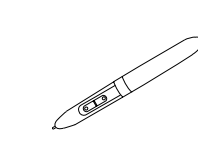

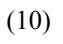

(5)

(9)

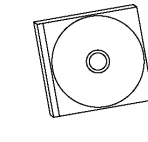

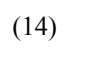

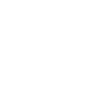

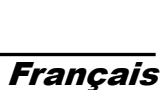

#### 1.2 Noms et fonctions des pièces

#### **1.2.1 Face avant de la tablette**

\* La tablette RF 2.4G est simplement appelée tablette, ci-après.

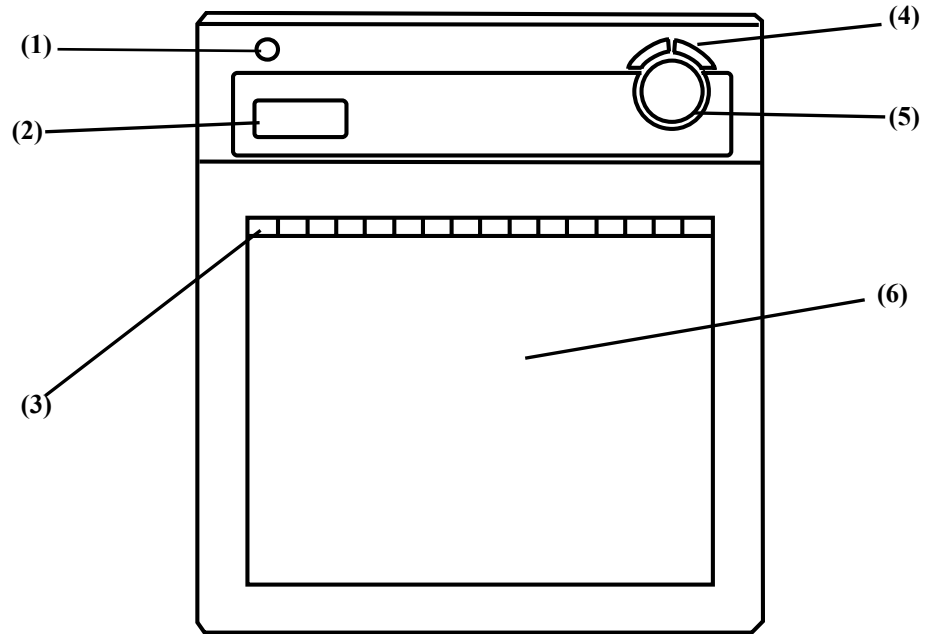

- Commutateur de ON/OFF
  Maintenez la pression pendant au moins
  3 secondes, permet d'activer ou désactiver le circuit de la tablette.
- (2) Indicateur LCD

Indicateur LCD affichant le statut de connexion entre la tablette et l'ordinateur, ainsi que le niveau de pile restant. (Pour de plus amples informations sur les indicateur, voir « 2.1.3 Indicateur LCD » aux pages 2-4 de ce Guide de l'utilisateur.)

(3) Zone fonction

Il est possible d'attribuer 16 fonctions à ces touches. (Pour de plus amples informations sur les réglages initiaux des Zone fonction, voir « 2.1.2 Réglages de tablette » aux pages 2-2 de ce Guide de l'utilisateur.)

- (4) Page augmenté / réduit Pour faire défiler les pages.
- (5) Volume réglage

Le réglage du volume est possible en dessinant un cercle avec le stylet ici.

(6) Zone active du Tableau

Reçoit les informations textuelles et graphiques entrées à l'aide du stylet et transmet les données au PC.

1.2.2 Face arrière de la tablette

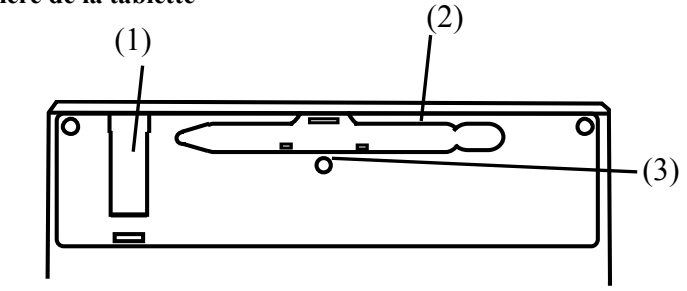

(1) Porte- adaptateur RF 2.4G

(2)Porte-stylet

(3) Touche de connexion Touche permettant d'établir une connexion entre la tablette et l'adaptateur RF 2.4G.

#### **1.2.3 Vue latérale de la tablette**

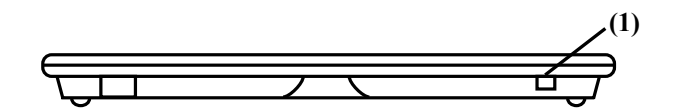

#### (1) Port USB

Sert à la connexion d'un câble USB la tablette se recharge.

#### 1.2.4 Vue latérale de la tablette

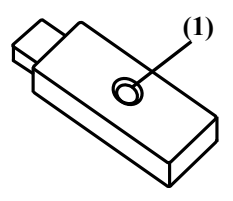

(1) Touche de connexion

Touche permettant d'établir une connexion entre la tablette et l'adaptateur RF 2.4G.

## 2. Procédures d'utilisation

Cette section explique les procédures de base pour l'utilisation du StarBoard.

#### 2.1 Comment utiliser la tablette

Cette section explique comment utiliser la tablette

## AVIS

Utilisez le port USB d'un ordinateur ou l'adaptateur secteur fourni pour recharger la tablette. L'utilisation d'autres types de chargeurs ou d'adaptateurs secteur chargera la tablette selon des conditions distinctes, lesquelles peuvent présenter un risque de surchauffe ou d'incendie.

#### 2.1.1 La recharge de la tablette

La tablette contient piles au Li-ion. Lorsque la pile est épuisée, recharge la tablette en procédant comme décrit ci-dessous. Notez que la durée de service de la batterie est d'environ 16 heures lors d'une utilisation normale.

La recharge de la tablette prend environ 2 heures.

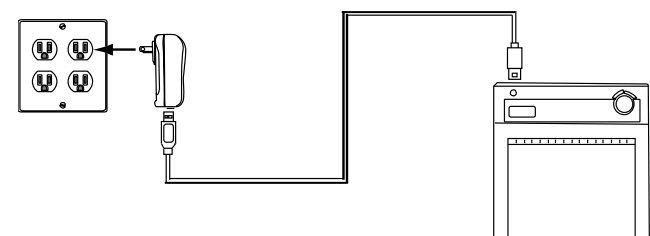

Mode adaptateur secteur

Raccordez la tablette et l'adaptateur secteur au moyen du câble USB, puis branchez l'adaptateur secteur dans une prise électrique.

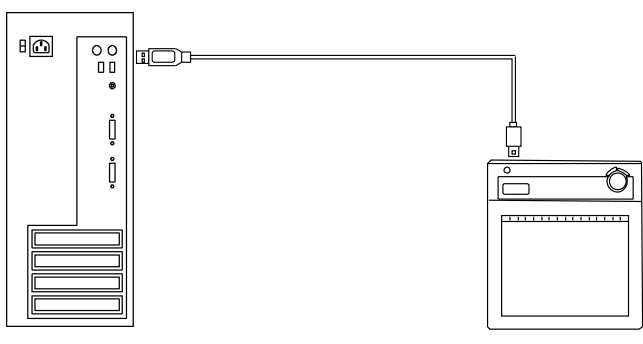

Mode ordinateur

Mettez l'ordinateur sous tension. Raccordez la tablette à l'ordinateur au moyen du câble USB. # Lorsque vous rechargez la tablette depuis un ordinateur, débranchez tout autre périphérique USB du port avant de brancher la tablette. Si d'autres périphériques sont branchés, utilisez un autre port ou rechargez la tablette en mode adaptateur secteur.

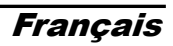

#### 2.1.2 Utilisation de base de la tablette

(1) Zone active de la tablette

La zone active de la tablette se trouve à l'intérieur du rectangle tracé sur cette dernière. La zone active devrait être automatiquement adaptée à la résolution d'affichage. Si elles ne correspondent pas, redémarrez l'ordinateur.

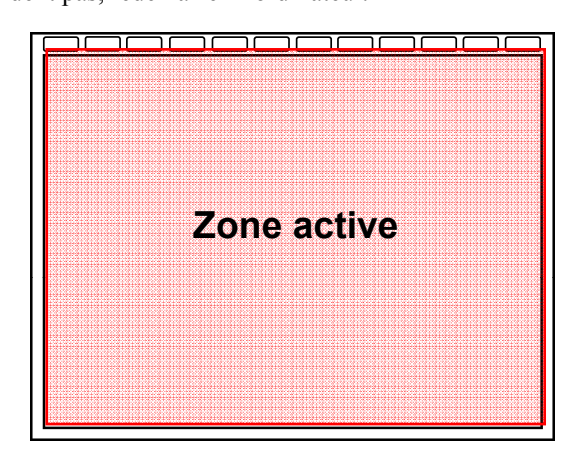

#### (2) Zone fonction

Il y a 16 touches de fonction au-dessus de la zone active de la tablette. Vous pouvez leur attribuer des applications, des documents ou des adresses URL. Pour attribuer une fonction, utilisez « Macro Key Manager ».

Pour en savoir plus sur le gestionnaire des Macro Key Manager, consultez le manuel électronique du logiciel fourni.

Lorsque vous utilisez le logiciel StarBoard, n'installez pas le gestionnaire des Macro Key Manager.

Si vous avez installé le logiciel StarBoard, vous pouvez utiliser ces touches sur le logiciel. Les réglages par défaut sont les suivants

| Symbole                            | Description                                                | Symbole       | Description                |
|------------------------------------|------------------------------------------------------------|---------------|----------------------------|
| Star<br>Board<br>▼<br>hide/un-hide | Masque/affiche la barre d'outils<br>du logiciel StarBoard. |               | Sélectionner le marqueur.  |
|                                    | Ajouter une nouvelle page blanche.                         | $\mathcal{A}$ | Basculer sur l'ordinateur. |
| $\blacksquare$                     | Afficher la page précédente.                               |               | Sélectionner la gomme.     |
|                                    | Afficher la page suivante.                                 | L<br>L        | Sélectionner Effacer.      |
|                                    | Masque/affiche la liste des sujets.                        | K             | Sélectionner.              |
| $\mathbf{A}$                       | Sélectionner un crayon plein.<br>Noir.                     | <b>ب</b>      | Sélectionner Quitter.      |
| $\mathbf{A}$                       | Sélectionner un crayon plein.<br>Rouge.                    | 1             | Personnalisable 1          |
| $\swarrow$                         | Sélectionner un crayon plein.<br>Bleu.                     | 2             | Personnalisable 2          |

#### 2.1.3 Indicateur LCD

Ces voyants Indicateur LCD l'état actuel de la tablette.

| Ċ    | Mise sous tension                                          | S'affiche lorsque la tablette est sous tension.                  |
|------|------------------------------------------------------------|------------------------------------------------------------------|
|      | Mode actif Allumé : Affiché lorsque le stylet est utilisé. |                                                                  |
| ิโล  |                                                            | Éteint : La tablette passe automatiquement en mode               |
|      |                                                            | d'économie d'énergie au bout de 3 secondes lorsque le stylet     |
|      |                                                            | est éloigné de la zone active ou en cas d'inactivité.            |
| R    | Statut de communication                                    | Affiché lorsque l'adaptateur RF 2.4G détecte une saisie.         |
| Ē    | Statut de connexion                                        | Affiché lorsque la communication avec l'adaptateur RF 2.4G       |
| ۴    |                                                            | est possible.                                                    |
|      | Stylet vers le bas                                         | Clignotant : Clignote lorsque le stylet se trouve dans la portée |
|      |                                                            | de la saisie.                                                    |
| ~    |                                                            | Allumé : S'allume lorsque le stylet est en contact avec la       |
|      |                                                            | zone active.                                                     |
|      | Niveau de la pile                                          | Clignotant : Clignote lorsque la tablette se recharge.           |
|      |                                                            | Allumé : Indique le niveau restant de la pile de la tablette     |
|      |                                                            | selon 4 niveaux.                                                 |
| 00 ( | Numéro de la tablette                                      | Les numéros sont attribués dans l'ordre des pairages réussis.    |
| -<>+ | Volume                                                     | >+ Volume augmenté                                               |
|      |                                                            | Volume réduit                                                    |

#### 2.2 Utilisation du stylet

Cette section explique comment utiliser le stylet du StarBoard.

#### 2.2.1 Opérations de base du stylet

Dans les paramètres par défaut du stylet, le bouton de la pointe du stylet est défini comme le bouton gauche de la souris sous Windows et comme le bouton principal sous Mac. Vous pouvez utiliser le bouton de la pointe de stylet pour effectuer les opérations suivantes, normalement effectuées avec la souris, lorsque Windows ou Mac fonctionne.

La description xxxx/xxxx suivante concerne les fonctions et opérations dans un environnement Windows ou Mac.

- Clic / Principal bouton de la souris clic Tapotez la pointe du stylet sur l'écran en exerçant la pression nécessaire, puis relâchez-la rapidement.
- Double-clic / Principal bouton de la souris Double clic Tapotez deux fois de suite la pointe du stylet sur l'écran en exerçant la pression nécessaire, puis relâchez-la rapidement.
- Faire glisser / Faire glisser

Appuyez la pointe du stylet sur l'écran en exerçant la pression nécessaire, puis déplacez le stylet tout en maintenant la pression sur l'écran (sans le retirer de l'écran).

Il est possible d'incliner le stylet jusqu'à 30° à la verticale, mais il peut ne pas fonctionner correctement s'il est incliné avec un angle supérieur à 30°.

#### 2.2.2 Paramètres du stylet

Le stylet dispose d'une pointe et de deux boutons latéraux. Les actions de la souris peuvent être attribuées à ces trois boutons. Les paramètres par défaut des boutons sont répertoriés dans le tableau suivant.

| Bouton                     | Opération de l'usager                                                                                             | Opération<br>correspondante de la<br>souris (Windows) | Opération correspondante<br>de la souris (Mac OS) |
|----------------------------|----------------------------------------------------------------------------------------------------|-------------------------------------------------------|---------------------------------------------------|
| Pointe du stylet           | Appuyez la pointe du stylet sur l'écran.                                                                          | Click gauche de la souris                             | Principal bouton de la souris clic                |
| Bouton<br>latéral<br>No. 0 | Appuyez sur le bouton<br>lorsque la pointe du stylet<br>est légèrement détachée<br>de l'écran (5 mm ou<br>moins). | Double-click gauche de<br>la souris                   | Bouton Secondaire                                 |
| Bouton<br>latéral<br>No. 1 | Voir ci-dessus,                                                                                                   | Click droit de la souris                              | Principal bouton de la souris Double clic         |

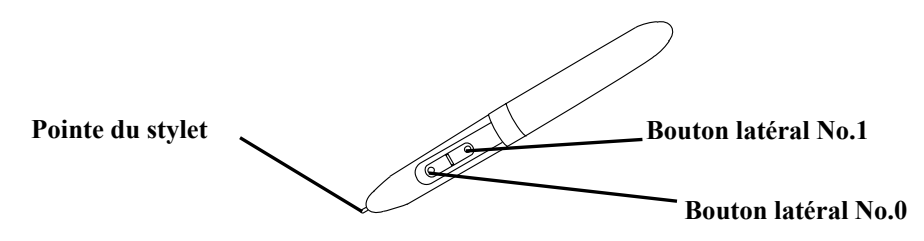

Cette fonction peut être modifiée uniquement sous Windows.

#### 2.2.3 Changement de la batterie du stylet

Le stylet contient une pile alcaline AAA. Si le stylet commence à fonctionner de manière incorrecte (par exemple si la saisie du stylet est interrompue), remplacez la pile en suivant la procédure ci-dessous. Notez que l'autonomie de la pile est environ de 1680 heures pour une utilisation normale.

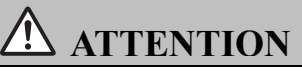

#### Installez correctement les piles.

N'inversez pas les bornes positives et négatives des piles et n'utilisez pas un autre type de pile que celui indiqué. Cela causera un dysfonctionnement du stylet et une chaleur excessive, et il y a risque de brûlure à la main.

#### Pensez à isoler les bornes des piles lors de leur élimination.

Pensez à isoler les bornes positives et négatives de la pile à l'aide de ruban adhésif ou d'un matériau similaire lorsque vous éliminez les piles. L'élimination de piles dont les bornes ne seraient pas isolées peut entraîner une surchauffe, une explosion ou une ignition due au court-circuit, susceptible de provoquer une blessure ou un incendie. En outre, pensez à respecter toutes les règlementations locales en matière d'élimination des piles. Au sein de l'Union européenne, respectez la directive relative à l'élimination des piles [Directive relative à l'élimination des piles (2006/66/EC)]

Lorsque vous changez la batterie, n'appuyez pas trop fort sur la partie arrière du stylet pour le fermer.

Une pression trop forte sur la partie arrière pourrait endommager le stylet.

(1) Faites tourner la tige du stylet pour séparer les deux parties.

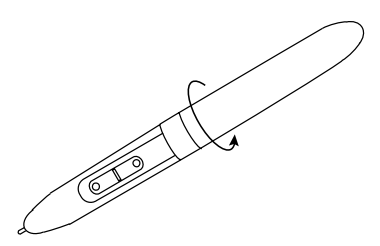

(2) Retirez la pile alcaline AAA contenue dans la tige, puis insérez-en une nouvelle, le côté positif face à la pointe.

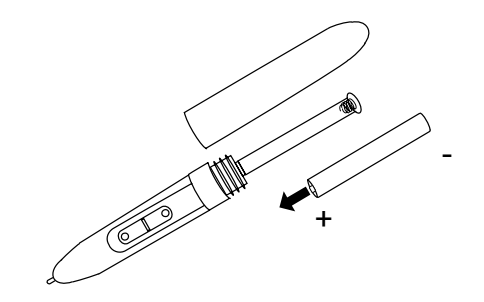

(3) Remettez les deux parties du stylet ensemble.

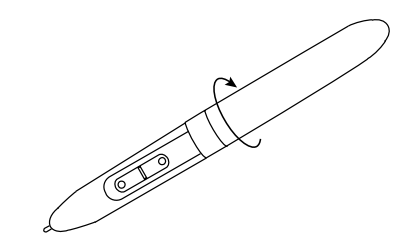

#### 2.2.4 Remplacement de la pointe du stylet

Lorsque la pointe du stylet est usée et devient trop courte, remplacez-la en suivant la procédure décrite ci-dessous.

(1) À l'aide d'un jeu de broches spécial, retirez la pointe du stylet.

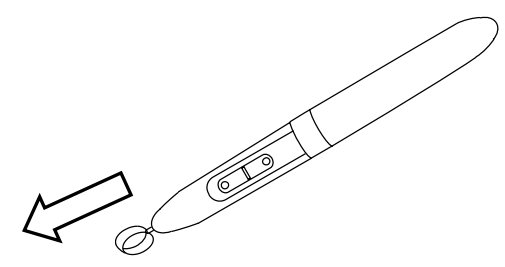

(2) Insérez une nouvelle pointe dans le stylet.

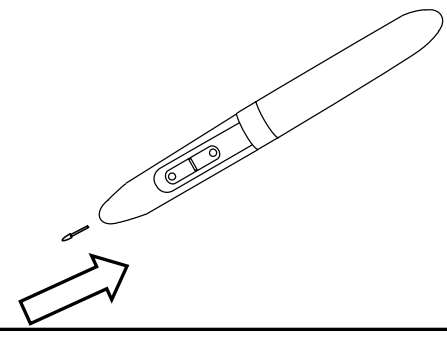

### 3. Commencer l'utilisation

#### 3.1 Installer le matériel

Avant de lancer l'installation, vous devez préparer la tablette et le stylet.

- (1) Insérez les piles dans la tablette et le stylet.
- (2) Allumez la tablette.

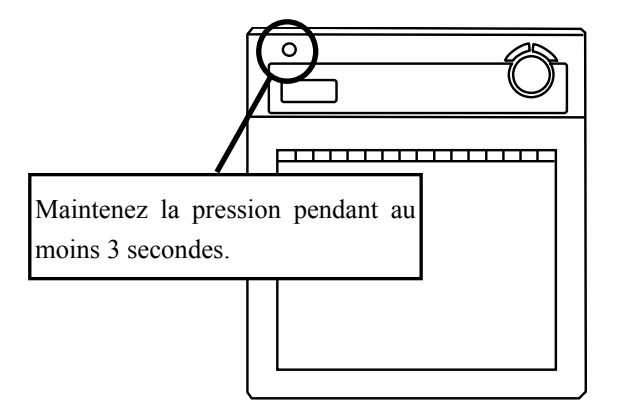

#### 3.2 Installer le logiciel

#### 3.2.1 Pour les utilisateurs Windows

La configuration est inutile lorsque vous utilisez le StarBoard Software. Dans ce cas, n'installez pas le logiciel de configuration fourni. Utilisez soit le StarBoard Software, soit le logiciel de configuration.

(1) Insérez le CD « WT-1 Setup Software for Windows » dans l'ordinateur.

(2) Cliquez sur « Macro Key Manager». L'installation est automatiquement lancée.

(3) Après l'installation, sélectionnez « Oui, je veux redémarrer mon ordinateur maintenant. », puis cliquez sur « Terminer ».

#### 3.2.2 Pour les utilisateurs Mac

- (1) Insérez le CD « WT-1 Setup Software for Mac » dans l'ordinateur.
- (2) Double-clic sur « Pen Pad Tablet Driver » pour installer le Pen Pad Driver.

#### 3.3 Comment connecter la WT-1

Dans le cas d'une utilisation de la WT-1 via une connexion sans fil, procédez comme suit pour la connecter à l'ordinateur. Procédez au pairage la première fois que vous utilisez le WT-1 ou en cas de problèmes de communication avec l'adaptateur RF 2.4G. Appuyez sur les touches de connexion au dos de la tablette et sur l'adaptateur RF 2.4G.

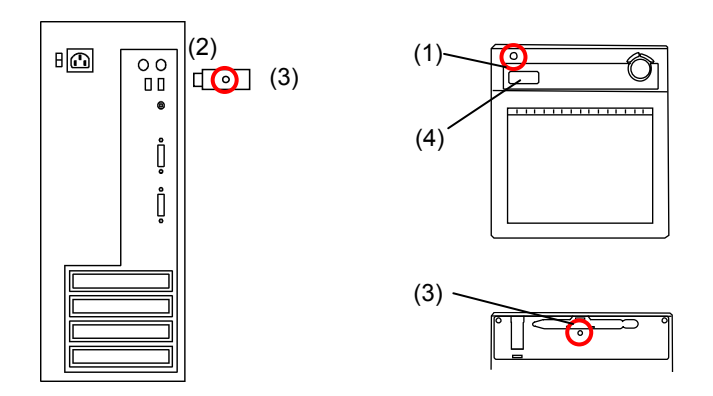

#### Connecter

(1) Allumez la tablette.

(2) Branchez l' adaptateur RF 2.4G sur l'ordinateur au besoin.

(3) Appuyez sur les touches de connexion au dos de la tablette et sur l'adaptateur RF

2.4G simultanément. (Pendant que le voyant DEL clignote, appuyez sur la touche de connexion au dos de la tablette.)

(4) Lorsque le pairage réussit, un numéro s'affiche sur l'indicateur LCD.

#### Environnement de connexion

- \* La qualité de réception de la tablette peut être affectée par l'environnement.
  L'environnement idéal pour la tablette est lorsque qu'aucun autre appareil sans fil, tel qu'un four à micro-ondes, n'est utilisé.
- \* Les murs de ciment et les murs de bois absorbent les ondes radio et affectent la qualité de réception. Un espace ouvert et sans obstacles constitue l'environnement idéal pour la tablette.

## 4. Appendice

#### 4.1 Dépannage

Vérifiez d'abord les réglages et les méthodes de manipulation, ainsi que les connexions de câble. Ceux-ci sont souvent à l'origine des problèmes lorsque aucune pièce n'est cassée.

| Dans ce cas                   | Vérifiez ceci                                                                                                    | Et faites ceci                                                                                                    |
|-------------------------------|----------------------------------------------------------------------------------------------------|----------------------------------------------------------------------------------------------------|
| La WT-1 ne<br>fonctionne pas. | L'adaptateur RF 2.4G est-il<br>correctement connecté à<br>l'ordinateur ?                                                                                                 | S'il est correctement connecté, le<br>voyant DEL s'allume. Autrement,<br>déconnectez et reconnectez<br>l'adaptateur RF 2.4G.                                                                                               |
|                               | Le système a-t-il été configuré<br>dans le bon ordre ?                                                                                                    | Configurez le système dans le bon<br>ordre.                                                                                                    |
|                               | Il se peut qu'un logiciel soit<br>endommagé ou qu'il n'ait pas<br>été installé correctement.                                                                             | Désinstallez le logiciel en question,<br>puis réinstallez-le.                                                                                                    |
|                               | Y a-t-il des périphériques sans<br>fil tels que téléphones sans fil,<br>émetteurs vidéo ou émetteur<br>radio à proximité de la WT-1 ?                                    | RF 2.4G utilise une bande ISM sans<br>licence de 2.4GHz. Les autres<br>périphériques sans fil peuvent rendre<br>la connexion instable. Vous devez<br>donc utiliser la WT-1 à l'écart des<br>autres périphériques sans fil. |
|                               | Y a-t-il des appareils<br>électroniques tels que fours à<br>micro-ondes ou émetteur radio<br>qui génèrent du brouillage<br>électromagnétique à proximité<br>de la WT-1 ? | Cet appareil étant sensible au<br>brouillage électromagnétique, il faut<br>utiliser le Starboard à l'écart des<br>appareils qui génèrent du brouillage.                                                                    |
|                               | Les piles sont-elles<br>complètement chargées ?                                                                                                    | Si les piles ne sont pas assez chargées,<br>la WT-1 risque de ne pas fonctionner<br>correctement. Rechargez la tablette.                                                                                                   |
|                               | Autres                                                                                                    | Contactez le service d'assistance technique.                                                                                                    |
| WT-1 n'est pas de charge.     | Le câble USB est-il connecté correctement ?                                                                                                    | Vérifiez la connexion du câble USB.                                                                                                    |
|                               | Autres                                                                                                    | Contactez le service d'assistance technique.                                                                                                    |

Problèmes de connexion (sans fil)

#### Problèmes liés au stylet

| Dans ce cas                     | Vérifiez ceci                       | Et faites ceci                                                                                                    |
|---------------------------------|-------------------------------------|----------------------------------------------------------------------------------------------------|
| Le stylet ne<br>fonctionne pas. | La pile est-elle épuisée ?          | Remplacez la pile du stylet.<br>(Pour de plus amples informations sur<br>la façon de changer la pile, voir<br>« 2.2.3 Changement de la batterie du<br>style " à la page 2-6 de ce Guide de<br>l'utilisateur.)                                                          |
|                                 | La pointe du stylet est-elle usée ? | Assurez-vous que la pointe du stylet<br>n'est pas usée ni trop courte.<br>(Pour de plus amples informations sur<br>la façon de remplacer la pointe du<br>stylet, voir « 2.2.4 Remplacement de<br>la pointe du stylet » à la page 2-7 de<br>ce Guide de l'utilisateur.) |
|                                 | Autres                              | Redémarrez Windows et StarBoard<br>Software.                                                                                                    |
|                                 |                                     | technique.                                                                                                    |

#### Problèmes relatifs au logiciel StarBoard

| Dans ce cas             | Vérifiez ceci                    | Et faites ceci                           |
|-------------------------|----------------------------------|------------------------------------------|
| Le stylet ne fonctionne | La connexion est-elle correcte ? | Vérifiez la connexion du logiciel        |
| pas après installation  |                                  | StarBoard. (Voir le « Manuel Utilisateur |
| du logiciel StarBoard.  |                                  | de StarBoard Software ».)                |

#### 4.2 Caractéristiques du système

|                   | Elément                      | Caractéristique                                            |  |
|-------------------|------------------------------|------------------------------------------------------------|--|
| Nom du produit    |                              | StarBoard WT-1                                             |  |
| Numéro de modè    | le                           | StarBoard WT-1(NWT-101, NWT-101R), AH00222                 |  |
| Caractéristiques  | Système d'entrée             | Induction électromagnétique                                |  |
| de la tablette    | Interface                    | 2.4GHz RF                                                  |  |
|                   | Taille efficace de secteur   | 203.2mm(L) x 152.4mm(H) (8 x 6 pouces)                     |  |
|                   | Dimensions externes          | 278mm (L) x 265mm (H) x 23mm (P)                           |  |
|                   | Touche(s) de fonction        | 16                                                         |  |
|                   | Alimentation                 | Piles au Li-ion 3.7V, 750mAh                               |  |
|                   | Autonomie des piles          | 17 heures (utilisation continue)*1                         |  |
|                   | Cycle de la pile             | environ 400 fois*2*3                                       |  |
|                   | Durée de recharge de la pile | environ 2 heures                                           |  |
|                   | Poids (avec/sans piles)      | 590 g                                                      |  |
|                   | Stylet                       | Stylet                                                     |  |
|                   |                              | (fonctionne avec une seule pile alcaline AAA ; autonomie : |  |
|                   |                              | environ 1680 heures*3)                                     |  |
| Adaptateur RF     | Interface                    | USB 1.1                                                    |  |
| 2.4G.             | Plage RF                     | Jusqu'à 10 m (condition limitée)*4                         |  |
|                   | Alimentation                 | Alimentation par bus USB                                   |  |
|                   | Dimensions externes          | 20.00mm (L) x 9.4mm (H) x 47.8mm (P)                       |  |
|                   | Poids                        | 10 g                                                       |  |
| Adaptateur secteu | ır                           | Entrée : AC100~240V, 47Hz~63Hz, 0.15A                      |  |
|                   |                              | Sortie : 5VDC, 0.5A                                        |  |
| Conditions        | Température                  | Pendant l'utilisation : +10 – +35°en degré C               |  |
| ambiantes         |                              | En stockage : $-20 - +60$ ° en degré C                     |  |
|                   | Humidité                     | Pendant l'utilisation : 20 – 80 % (sans condensation)      |  |
|                   |                              | En stockage : 20 – 95 % (sans condensation)                |  |
| Normes, etc.      |                              | CE, FCC class B                                            |  |

\*1 Estimation reposant sur l'utilisation au cours d'une vie de cycle.

\*2 Après avoir rechargé la pile environ 400 fois, elle ne conserve plus que 80 % de sa capacité d'origine après une recharge complète.

\*3 L'autonomie de la batterie varie selon la température et l'humidité de l'environnement d'utilisation.

\*4 La distance varie suivant l'environnement d'utilisation.

#### 4.3 Remplacement de la pile

La pile au lithium-ion (Li-ion) intégrée a une durée de vie utile d'environ deux ans.

Si vous continuez d'utiliser cette pile après cette période, elle risque de surchauffer, de se rompre ou de provoquer un incendie.

Si vous remarquez quelque chose d'inhabituel lorsque vous rechargez ou utilisez la pile, (des odeurs anormales, une surchauffe, une décoloration ou une déformation), cessez de l'utiliser et faites la réparer.

Les piles au Li-ion ne sont généralement pas affectées par l'effet de mémoire des piles suite à une utilisation et une recharge répétées. Il est indiqué qu'elles durent plus longtemps que les autres piles rechargeables.

Par conséquent, aucune valeur évidente pour la durée de vie utile (en termes de cycles d'utilisation et de recharge) n'est définie.

Toutefois, la capacité de la pile décline avec une utilisation et une recharge répétées. Le point auquel les piles ne peuvent être rechargées qu'à environ 80 % de leur capacité d'origine est défini comme leur vie de cycle. La vie de cycle de la pile de la tablette est d'environ 400 charges. Bien que vous puissiez continuer à utiliser la pile au-delà de ce point, si la pile ne dure que 8 heures environ après une recharge complète, cela indique que la pile a atteint la fin de sa durée de vie utile. Sollicitez son remplacement à ce moment-là.

# ▲ AVERTISSEMENT

Ne procédez pas à un démontage non autorisé du WT-1. Ceci peut présenter un risque de blessure suite à un incendie ou une électrocution, et pourrait endommager le WT-1. Prenez contact avec un centre d'attention clientèle à propos du remplacement des piles.

#### 4.4 Pièces pouvant être remplacées

- (1) Pile alcaline AAA
- (2) Pointes de stylet de rechange

Pour savoir comment obtenir ces pièces de rechange, contactez votre revendeur ou un centre d'assistance.

#### 4.5 Dispositions de la Garantie du produit

 Pendant la période de garantie, si un dysfonctionnement se produit pendant l'utilisation normale, il sera corrigé gratuitement, conformément aux conditions spécifiées dans la garantie. En outre, si la carte d'enregistrement du client qui accompagne la garantie ne nous est pas retournée, les informations du client ne seront pas enregistrées, de sorte que les réparations gratuites pourront ne pas être disponibles. Lorsque vous recevez ce produit, complétez cette carte d'enregistrement et retournez-la immédiatement.

| Nom du produit                 | Nom de la pièce  | Couvert par la garantie |
|--------------------------------|------------------|-------------------------|
| StarBoard                      | Tablette RF 2.4G | +                       |
|                                | Stylet           | +                       |
| Adaptateur RF 2.4G             |                  | +                       |
| Adaptateur secteur             |                  | +                       |
| Fiche pour adaptateur secteur  |                  | +                       |
| Pointe de rechange pour stylet |                  | _                       |
| Autres pièces                  |                  | _                       |

2. Les éléments couverts par la garantie sont répertoriés dans le tableau suivant :

Légende: + Couvert par la garantie (à l'exclusion de l'usure et des détériorations matérielles)

- Non couvert par la garantie

- 3. Pour connaître la période de garantie de ce produit, veuillez vous reporter à la garantie.
- 4. Même pendant la période de garantie, des frais de réparation seront appliqués dans les cas suivants:
  - n à Si la carte d'enregistrement qui accompagne la garantie n'est pas retournée à notre société.
  - (2) Si la garantie n'est pas présentée.
  - (3) Si des champs spécifiés sur la carte d'enregistrement qui accompagne la garantie ne sont pas complétés, ou si la formulation a été changée sans autorisation.
  - (4) La garantie s'applique uniquement aux acheteurs d'origine. (Elle ne s'applique pas aux tiers auxquels le client revend ce produit.)
  - (5) En cas de dysfonctionnement ou de détérioration résultant d'une manipulation incorrecte du client (par exemple en cas de chute, de choc, etc., provoqué par le client pendant le transport ou le déplacement).
  - (6) En cas de problème résultant d'une manipulation contraire aux précautions citées dans ce manuel de l'utilisateur.
  - (7) En cas de panne ou de détérioration provoquée par des tensions anormales, la pollution ou d'autres événements naturels (par exemple un incendie, un tremblement de terre et la foudre).

- (8) En cas de dysfonctionnement de ce produit dû à une connexioce produit d'un équipement autre que l'quipement spécifié par notre société.
- (9) Au cas où ce produit ne présente aucune anomalie, mais qu'un défaut sur une pièce autre que ce produit a été détecté ou corrigé.
- (10) En cas d'usure, de détérioration des consommables, même dans le cadre d'une utilisation normale.
- 5. Si ce produit fonctionne incorrectement, vérifiez le contenu de ce manuel de l'utilisateur. Si vous ne parvenez pas à résoudre le problème, adressez-vous au support technique. Le support technique déterminera si le produit doit être ou non réparé. Vous êtes donc invité à le contacter. Si le client nous envoie le produit sans numéro RMA (Return Marchandize Authorization), il risque ne pas être couvert par la garantie.
- 6. En règle générale, le client supportera les frais d'expédition encourus pour l'envoi de tout ou partie du produit pour réparation, etc. Notre société prendra à sa charge l'expédition de retour chez le client.
- 7. Cette garantie ne couvre pas les frais de main d'œuvre liés à l'assemblage ou le désassemblage des équipements associés aux réparations.
- 8. La détérioration indirecte entraînée par la panne de ce produit (par exemple la perte de profit liée à l'utilisation de ce produit) n'est pas couverte par cette garantie.
- Les dispositions ci-dessus définissent cette garantie, et elles remplacent les dispositions de toutes les garanties expresses ou implicites qui incluent la responsabilité des défauts juridiques.